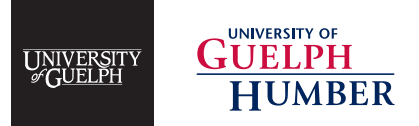

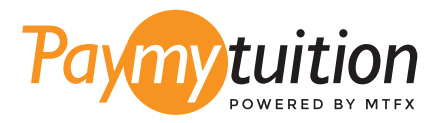

# お支払い方法

PayMyTuition を使った授業料の支払いは安全で、速 く、そして便利です。以下の簡単なステップに従って 決済を完了してください:

## PAYMYTUITIONポータルにアクセスする

**University of Guelph or Guelph-Humber** <u>WebAdvisor</u> アカウントにログインし、 Students ページの右側の "Financial Profile" の下にある "Account View" をクリックしま す。 PayMyTuition リンクをクリックして、PayMyTuition ポータルにアクセスします。

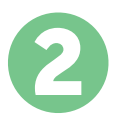

### 決済方法を選択してください

お支払い金額とお支払い先の国を入力してください。大学に支払うべき金額は、WebAdvisor "Account View" に示されています。お支払い方法を確認し、ご希望のお支払い方法を選択し てください。支払いオプションには、銀行振込、自国通貨でのデビット/クレジットカード、 eWallet支払い、その他のローカルオプションが含まれます。

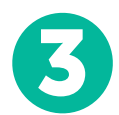

#### 詳細を入力してください

学生ID番号などの基本情報を入力してください。 University of Guelph or Guelph-Humber チームがお支払いを簡単に識別できるように、この情報をお支払いに含めます。

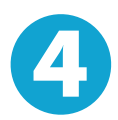

#### 支払いを行ってください

指示に従って、選択した決済方法で PayMyTuition に送金してください。

#### 追跡・確認

いつでも PayMyTuition Dashboard にログインして、支払いを追跡します。電子メールまた はテキストメッセージで更新を受け取り、支払いが配達されたときに通知されます。

最高のレート

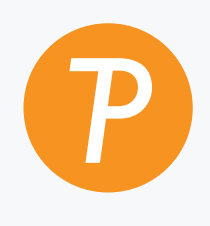

#### Paymy tuition

米国・カナダ通話料無料: 1.855.663.6839 米国内から: + 201.209.1939 カナダ国内から: + 905.305.9053 メールはこちら: support@paymytuition.com ウェブサイト: www.paymytuition.com

20

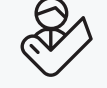

サポート